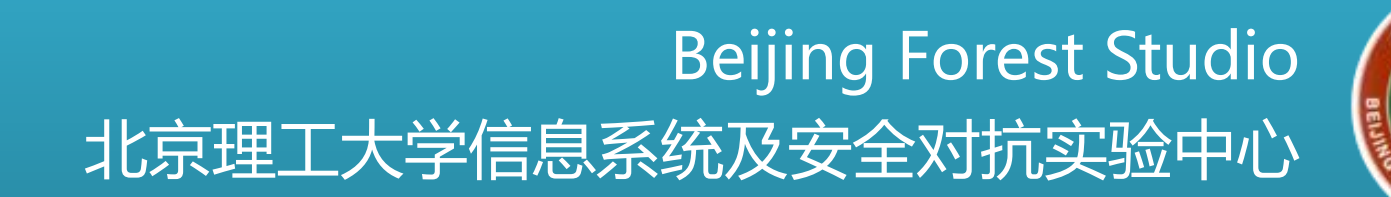

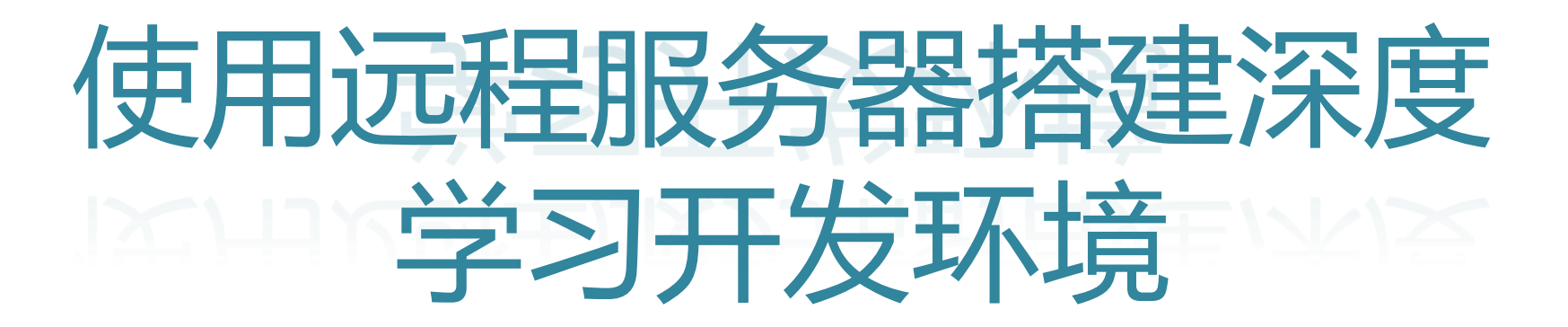

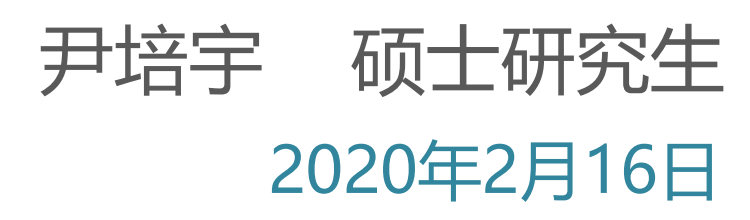

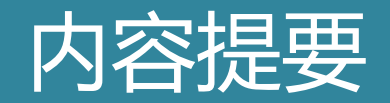

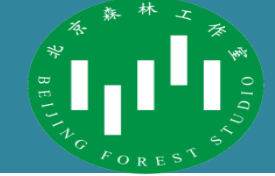

- 虚拟机和容器
- 深度学习环境的搭建
- 其他可用深度学习远程开发策略

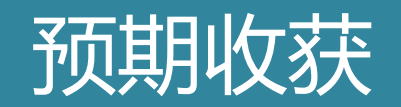

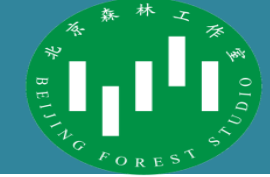

- 虚拟机和容器的原理和使用
- 基于TensorFlow的深度学习环境搭建
- 常见的深度学习远程开发策略

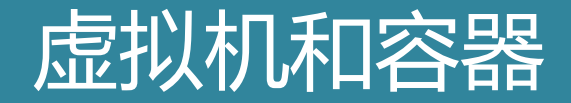

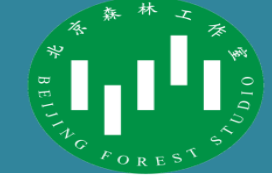

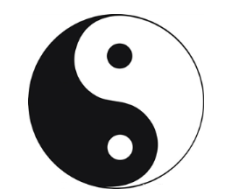

# 虚拟机和容器

## 虚拟化 (Virtualization)

\* BELLING FOREST

- 什么是虚拟化技术
  - 将计算元件和硬件隔离开来,隐藏底层的硬件物理特性,为用户提供抽象、
     统一的模拟计算环境。
- 为什么要使用虚拟化技术
  - 为了实现隔离性、可扩展性、安全性、资源更充分利用。
- 如何实现虚拟化技术
  - 把硬件资源虚拟化,为应用程序模拟底层环境

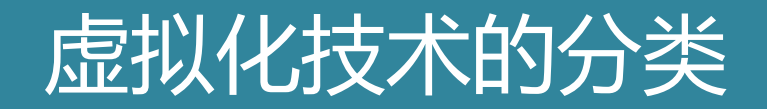

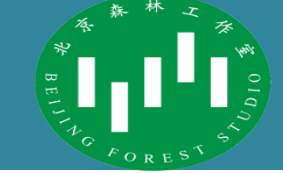

- 按应用场景分类
  - 操作系统虚拟化
  - 应用虚拟化
  - 桌面虚拟化
  - 存储虚拟化
  - 网络虚拟化
- 按照应用模式分类
  - 一对多:其中将一个物理服务器划分为多个虚拟服务器,这是典型的服务器整合 模式。
  - 多对一:其中整合了多个虚拟服务器,并将它们作为一个资源池,这是典型的网格计算模式。
  - 多对多:将前两种模式结合在一起。

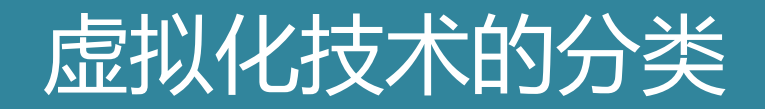

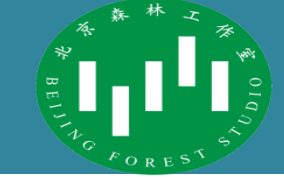

- 按硬件资源调用模式分类
  - 全虚拟化
    - 虚拟化操作系统与底层硬件完全隔离。由中间的 Hypervisor 层转化虚拟化客户操 作系统对底层硬件的调用代码,全虚拟化无需更改客户端操作系统,兼容性好。典 型代表有: Vmware Workstation、KVM。
  - 半虚拟化
    - 在虚拟客户操作系统中加入特定的虚拟化指令,通过这些指令可以直接通过
       Hypervisor 层调用硬件资源,免除有 Hypervisor 层转换指令的性能开销。半虚
       拟化的典型代表 Microsoft Hyper-V、Vmware 的 vSphere。
  - 注:针对 IO 层面半虚拟化要比全虚拟化要好,因为磁盘 IO 多一层必定会慢。

### 硬件层面的虚拟化

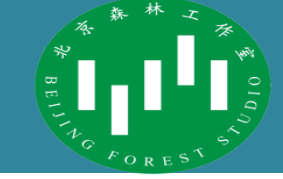

- 根据实现方式不同,可以分为硬件层面的虚拟化和软件层面的虚拟化
- 硬件层面的虚拟化
  - 通过模拟硬件的方式来获得真实计算机的环境,可以运行一个完整的操作系统。
     又有Full Virtualization、Partial Virtualization和Paravirtualization等不同的实现方式。
  - - 在硬件虚拟化的层面,现代虚拟化技术通常是全虚拟和半虚拟的混合体。常见的 虚拟化技术例如VMWare、Xen和KVM都同时支持全虚拟化和半虚拟化。
  - 一般会提供<mark>虚拟机</mark>,都独立的运行着一个完整的操作系统,这样在同一台物理宿 主机上存在大量相同或者相似的进程和内存页,从而导致较大的性能损耗
  - 因此,硬件虚拟化也被称为重量级虚拟化,在同一宿主机上能够同时运行的虚拟 机数量相当有限。

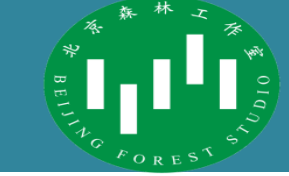

- 硬件层面的虚拟化
  - 这种技术历史悠久, 比较成熟(发展了40多年), 但是也具有一些问题
    - 在虚拟机上运行了一个完整的操作系统(GuestOS),在其下执行的还有虚拟化层和 宿主机操作系统,一定比直接在物理机上运行相同的服务性能差
    - 有 GuestOS 的存在,虚拟机镜像往往有几个 G 到几十个 G,占用的存储空间大, 便携性差
    - 想要使用更多硬件资源,需要启动一台新的虚拟机。要等待 GuesOS 启动,可能 需要几十秒到几分钟不等。

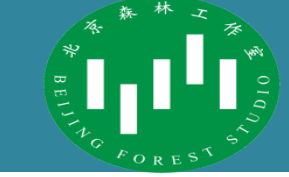

- 硬件层面的虚拟化
  - 通过虚拟机监视器将硬件设备虚拟化,向客户机提供模拟的硬件设备。
  - Hypervisor可以直接运行在裸机上(Xen、VMware EXSi),也可以运行在操作系统上(KVM、VMware Workstation)。

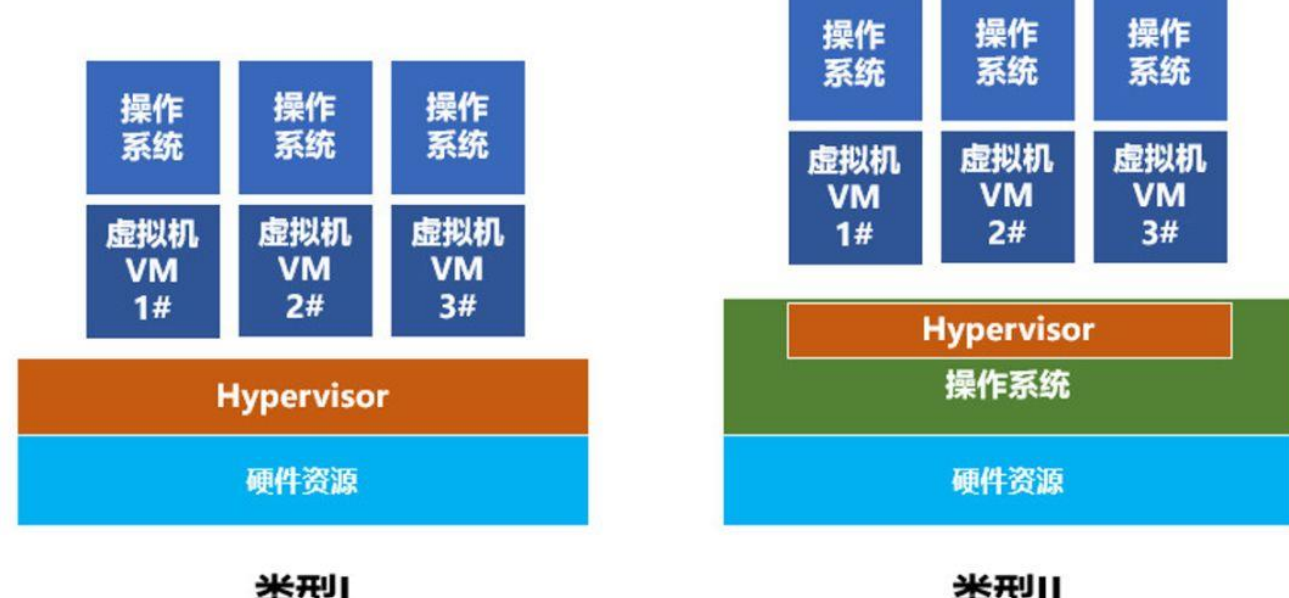

类型I bare-metal hypervisors

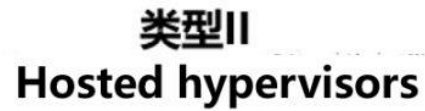

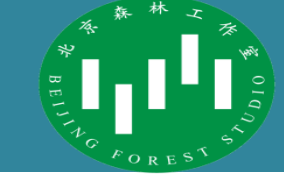

- 软件层面的虚拟化
  - 指在同物理服务器上提供多个隔离的虚拟运行环境,也被称为<mark>容器</mark>技术。
  - 同一宿主机上的所有虚拟机(又称Container)共享宿主机的操作系统实例,不存在由于运行多个操作系统实例所造成的性能损耗。
  - 因此,软件虚拟化也被称为轻量级虚拟化,在同一宿主机上能够同时运行的虚拟
     运行环境数量比较宽松。

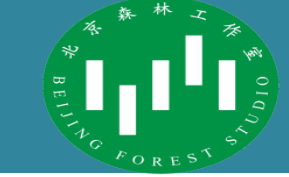

- 软件层面的虚拟化
  - 容器是没有 GuestOS 的轻量级虚拟机,多个容器共享一个 OS 内核。
  - 由于共享操作系统内核,所以容器依赖于底层的操作系统。各个操作系统大都有 自己的容器技术和容器工具。
- 容器的实现方式
  - 基于Linux 内核提供的两个机制 Cgroups(实现资源按需分配)和 Namespace(实现任务隔离),实现进程和资源的隔离和控制。
  - Linux 容器工具有很多, OpenVZ、LXC/ LXD 、 Docker、 Rocket、 Lmctfy
- Docker
  - Docker是在 LXC (Linux Container)的基础上进一步的封装,将应用和其依赖 环境全部打包到一个单一对象中。
  - 轻量、可移植性好,可以实现一次打包,多处部署。

### LXC和Docker的比较

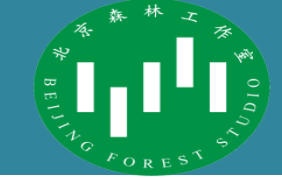

- LXC和Docker的比较
  - LXC是操作系统容器, Docker是一个应用程序容器。
  - LXC移植性差,而Docker可以方便地跨机器甚至跨平台移植。

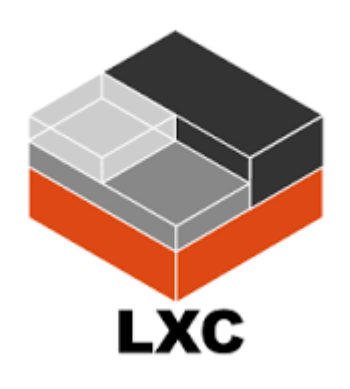

| Container           |             |              |  |
|---------------------|-------------|--------------|--|
| Image (Nginx)       | Container   | Container    |  |
| Image (Mysql)       | Image (SSH) |              |  |
| Base image (Ubuntu) | Base ima    | age (CentOS) |  |
| Docker              |             |              |  |
| LXC                 | AUFS        |              |  |
| Kernel              |             |              |  |

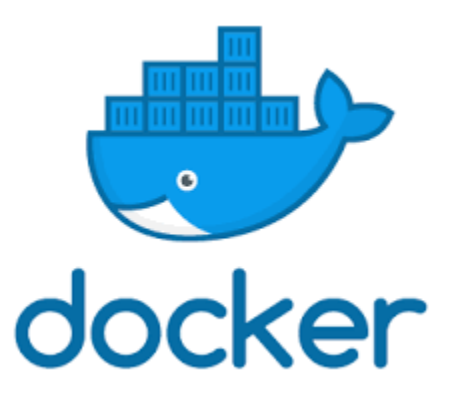

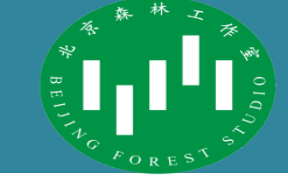

- 两种虚拟化技术的对比
  - 目的都是为了创造"隔离环境"。虚拟机是操作系统级别的资源隔离,而容器本质上 是进程级的资源隔离。
  - 虚拟机由于有 VMM 的存在,虚拟机之间、虚拟机和宿主机之间隔离性很好。而容器 之间公用宿主机的内核,共享系统调用和一些底层的库,隔离性相对较差;
  - 虚拟机由于有 GuestOS 存在,可以和宿主机运行不同 OS,而容器只能支持和宿主机
     内核相同的操作系统

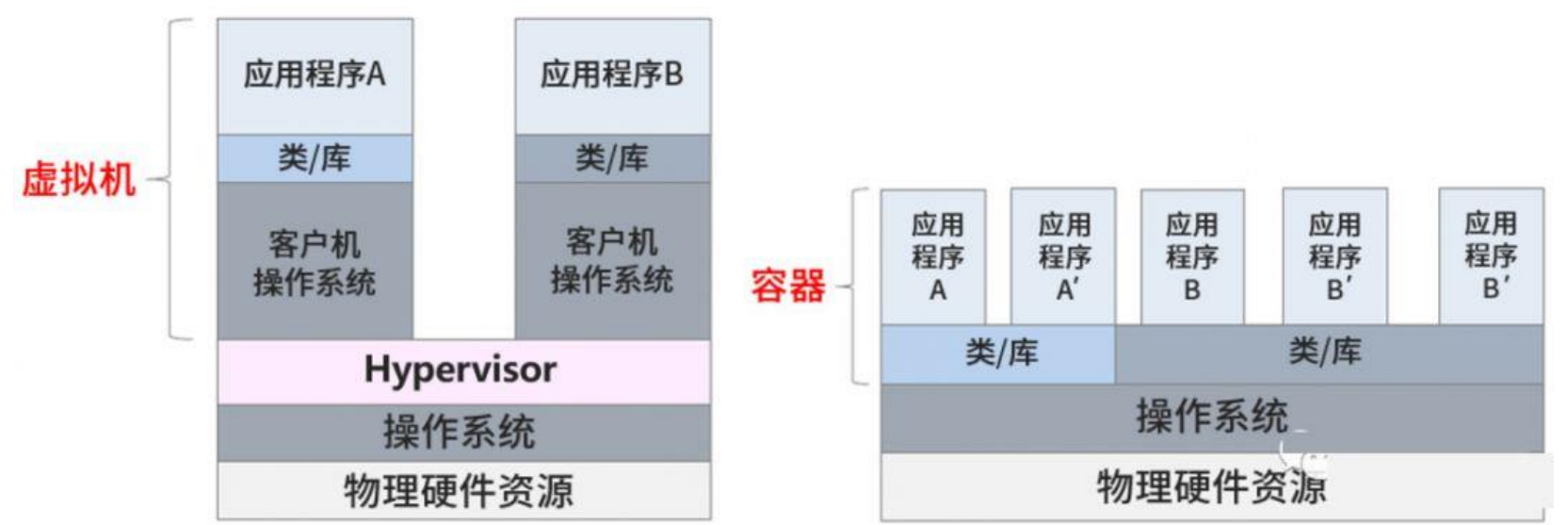

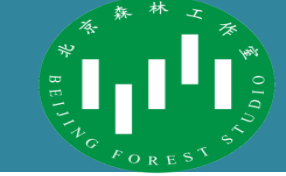

- 两种虚拟化技术的对比
  - 容器比虚拟机明显更轻量级,对宿主机操作系统而言,容器就跟一个进程差不多。因此容器有着更快的启动速度(秒级甚至更快),更高密度的存储和使用(镜像小)、更方便的集群管理等优点。同时由于没有 GuestOS 存在,在容器中运行应用和直接在宿主机上几乎没有性能损失,比虚拟机明显性能上有优势。

| 特性    | 虚拟机        | 容器       |  |
|-------|------------|----------|--|
| 隔离级别  | 操作系统级      | 进程级      |  |
| 隔离策略  | Hypervisor | CGroups  |  |
| 系统资源  | 5~15%      | 0~5%     |  |
| 启动时间  | 分钟级        | 秒级       |  |
| 镜像存储  | GB-TB      | KB-MB    |  |
| 集群规模  | 上百         | 上万       |  |
| 高可用策略 | 备份、容灾、迁移   | 弹性、附在、动态 |  |

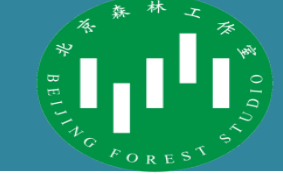

- 云计算的层次
  - SaaS: Software-as-a-Service (软件即服务)
  - PaaS: Platform-as-a-Service (平台即服务)
  - IaaS: Infrastructure-as-a-Service (基础设施即服务)
  - 虚拟化是云计算构建资源池
     的一个主要方式。

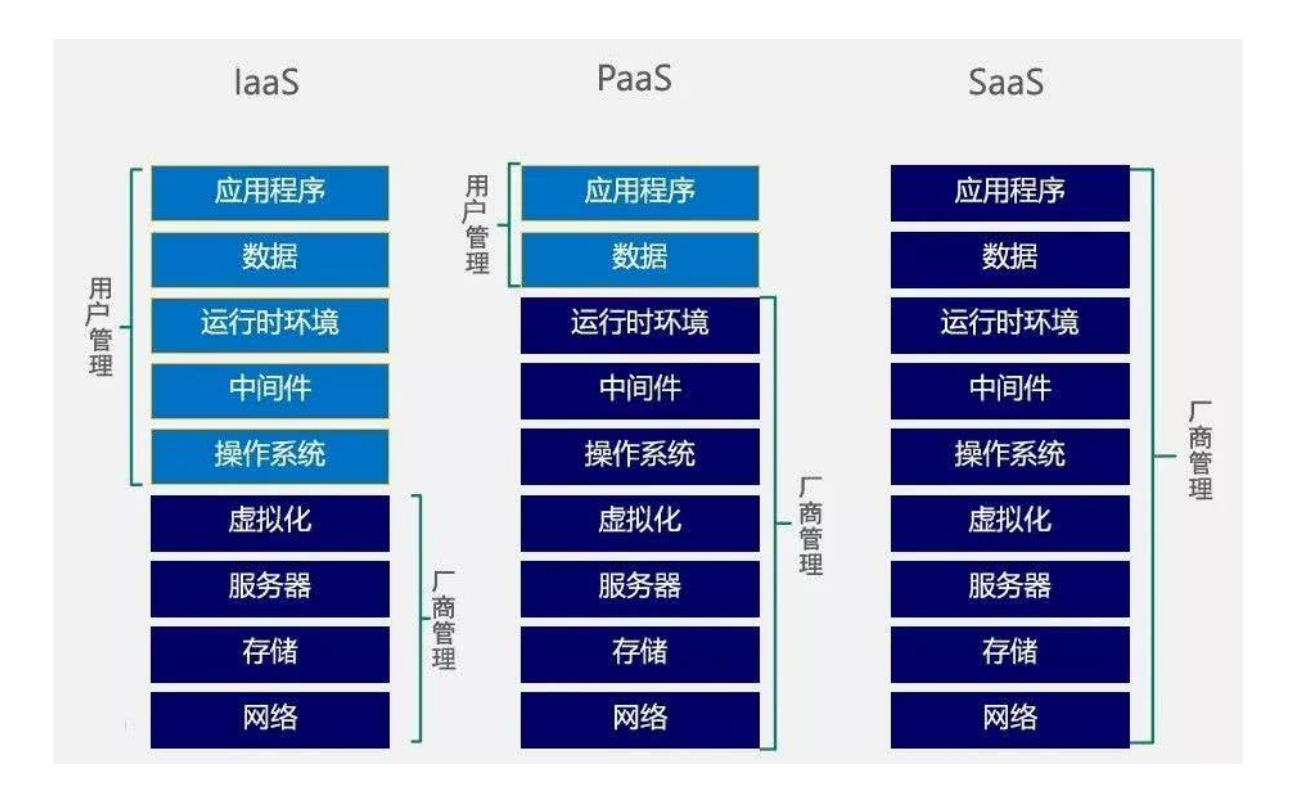

### 实验室的LXC使用

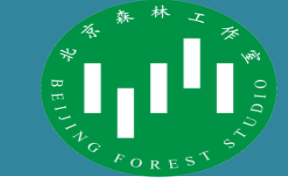

- 选择
  - 尽可能地建立独立的操作系统环境, 尽可能地高效利用资源
  - 选择使用LXC/LXD管理容器。
- 使用
  - 在服务器实体机上, 建立归属于每个用户的容器。
  - 实际使用过程中,通过端口映射,通过主机的端口,访问内部的容器。
- **实**现
  - 不同进程之间通过不同端口进行区分, 实现网络通信
  - 当我们想要访问的容器位于宿主服务器内部时,无法通过ip地址直接访问
  - 可以通过端口映射的方式,将主机某端口(如3011)的流量转发到某个容器的特定端口(如22),从而实现访问内部容器

### iptables的使用

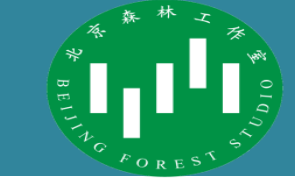

- iptables防火墙
  - 可以用于创建过滤与NAT (Network Address Translation)规则。
  - 依次由 规则->链->表 三级结构构成
  - 根据功能分为4个表
  - Filter: 过滤数据包
  - Nat: 网络地址转换
  - Mangle: 修改报文
  - Raw: 是否启用连接追踪机制

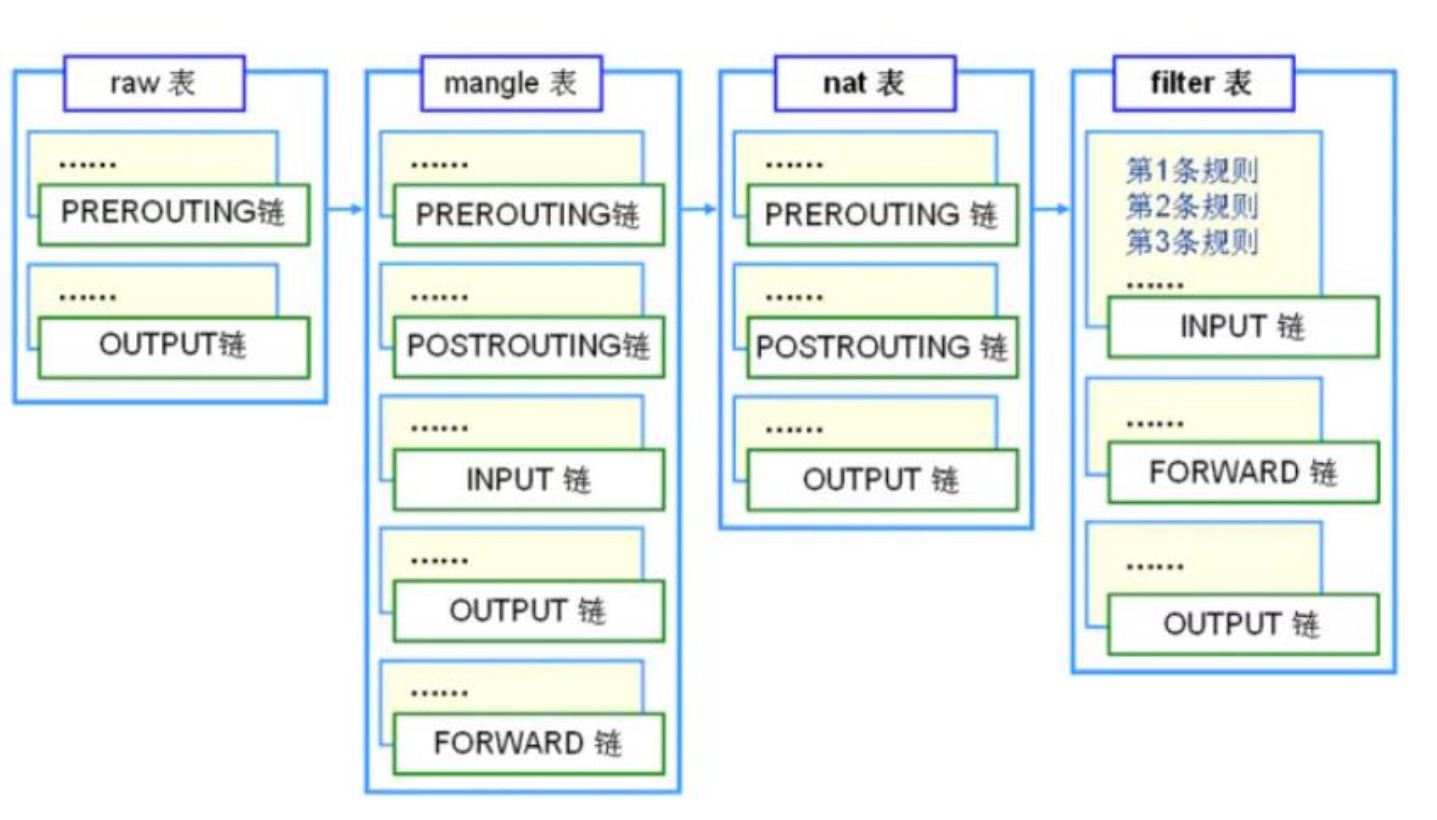

### iptables的使用

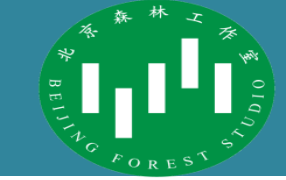

- iptables防火墙的数据流向
  - 根据数据的流向分为5个链: PREROUTING, POSTROUTING, INPUT,

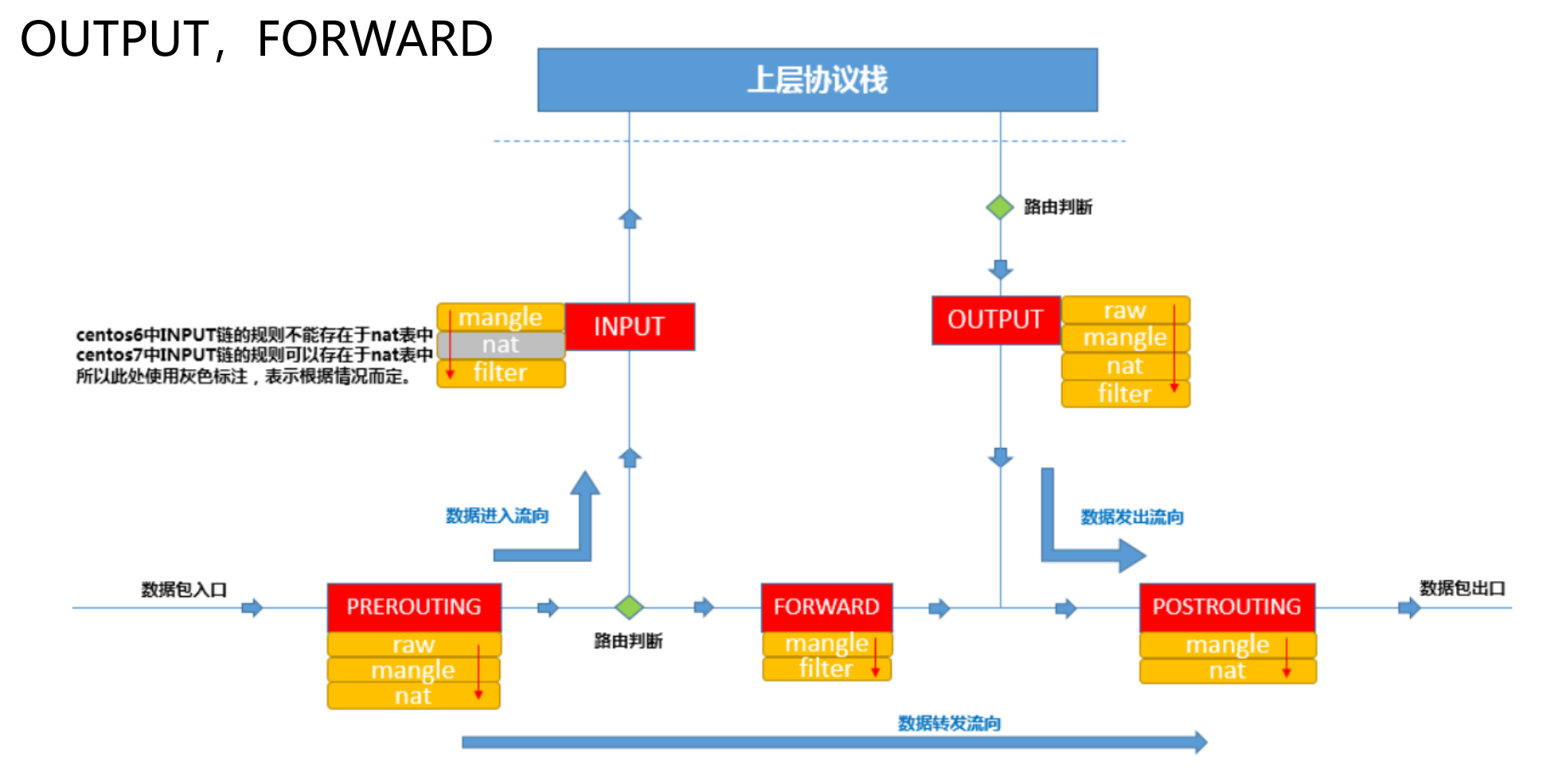

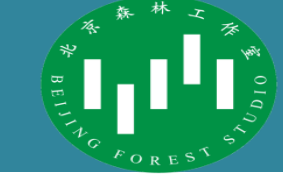

- Iptables命令

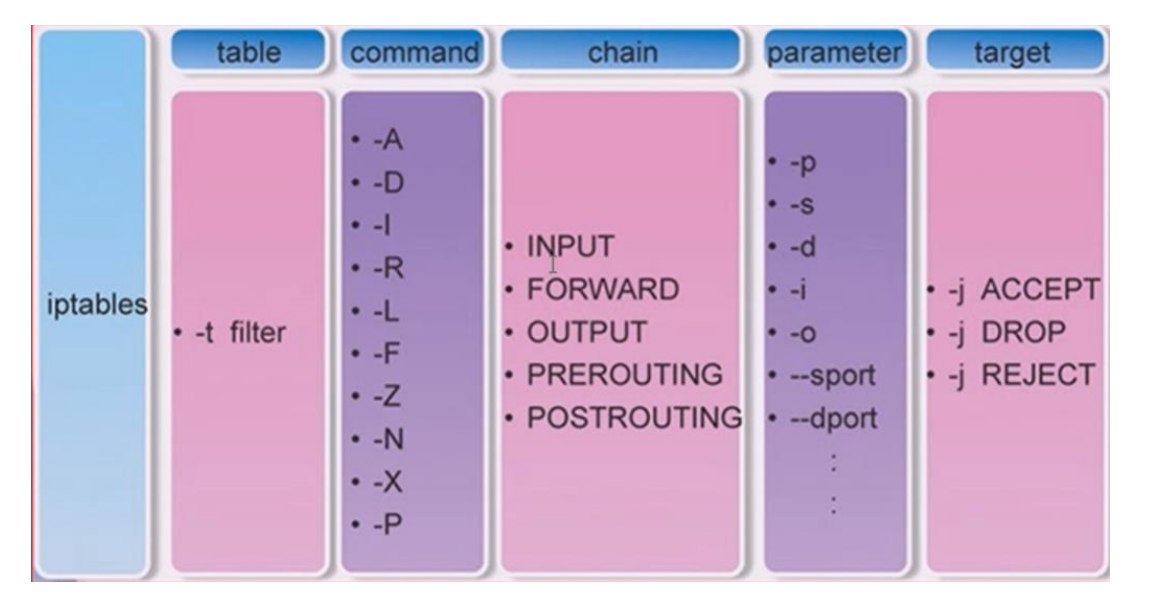

- 使用iptables --h 查看相关说明
- 一个例子
- iptables -t nat -A PREROUTING -i eno1 -p tcp --dport 3020 -j DNAT --to 10.0.3.120:22

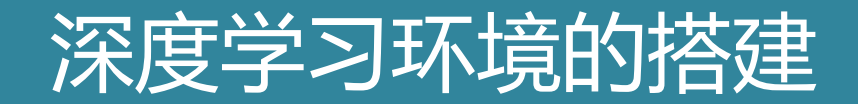

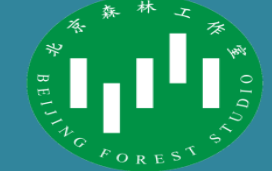

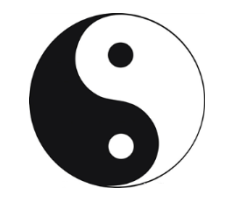

- 深度学习环境的搭建流程
  - 远程服务器获取
  - 远程服务器连接
  - 确认显卡驱动, CUDA, cuDNN版本依赖关系
  - 安装CUDA
  - 安装cuDNN
  - 安装TensorFlow
  - Jupyter Notebook使用

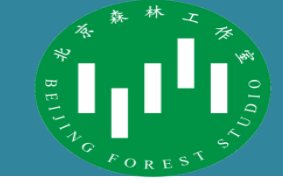

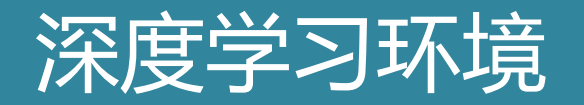

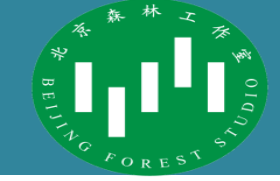

- CUDA (Compute Unified Device Architecture)
  - 显卡厂商NVIDIA推出的通用并行计算架构,可以理解为是一个并行计算平台和编程模型。
  - NVIDIA CUDA Toolkit 基本上就是能最大程度利用英伟达 GPU 的应用和程序的 开发环境。能够使得使用GPU进行大量并行计算变得简单和优雅。
  - GPU 加速的 CUDA 库支持跨多个域的嵌入式加速,包括线性代数、图像和视频处理、深度学习以及图形分析。
  - 开发人员仍然使用熟悉的C, C ++, Fortran等语言进行编程, 并以一些基本关键 字的形式对这些语言进行扩展。
  - 这些关键字使开发人员方便地利用GPU实现并行计算。

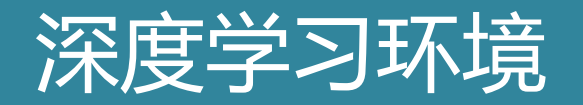

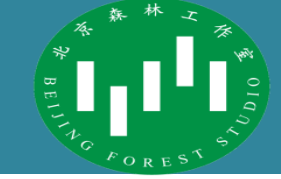

- cuDNN (CUDA Deep Neural Network library)
  - cuDNN (CUDA深度神经网络库)是用于深度神经网络的GPU加速库。
  - 它强调性能、易用性和低内存开销。
  - 为神经网络中的标准例程提供了高度优化的实现,包括正向和反向卷积、池化、
     归一化和激活层。深度学习从业者可以依赖 cuDNN 加速在 GPU 上实现高性能现代并行计算。
  - 人官方安装指南可以看出,只要把cuDNN文件复制到CUDA的对应文件夹里就可以,即是所谓插入式设计,把cuDNN数据库添加CUDA里,cuDNN是CUDA的扩展计算库,不会对CUDA造成其他影响

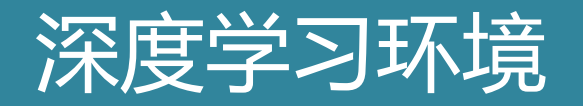

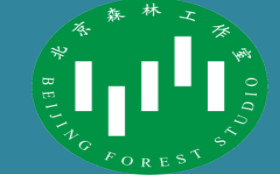

- cuDNN (CUDA Deep Neural Network library)
  - 从图中可以看到,还有很多其他的软件库和中间件,包括实现c++ STL的thrust、 实现gpu版本blas的cublas、实现快速傅里叶变换<u>的cuFFT、实现稀疏矩阵运算操</u> 作的cuSparse等等

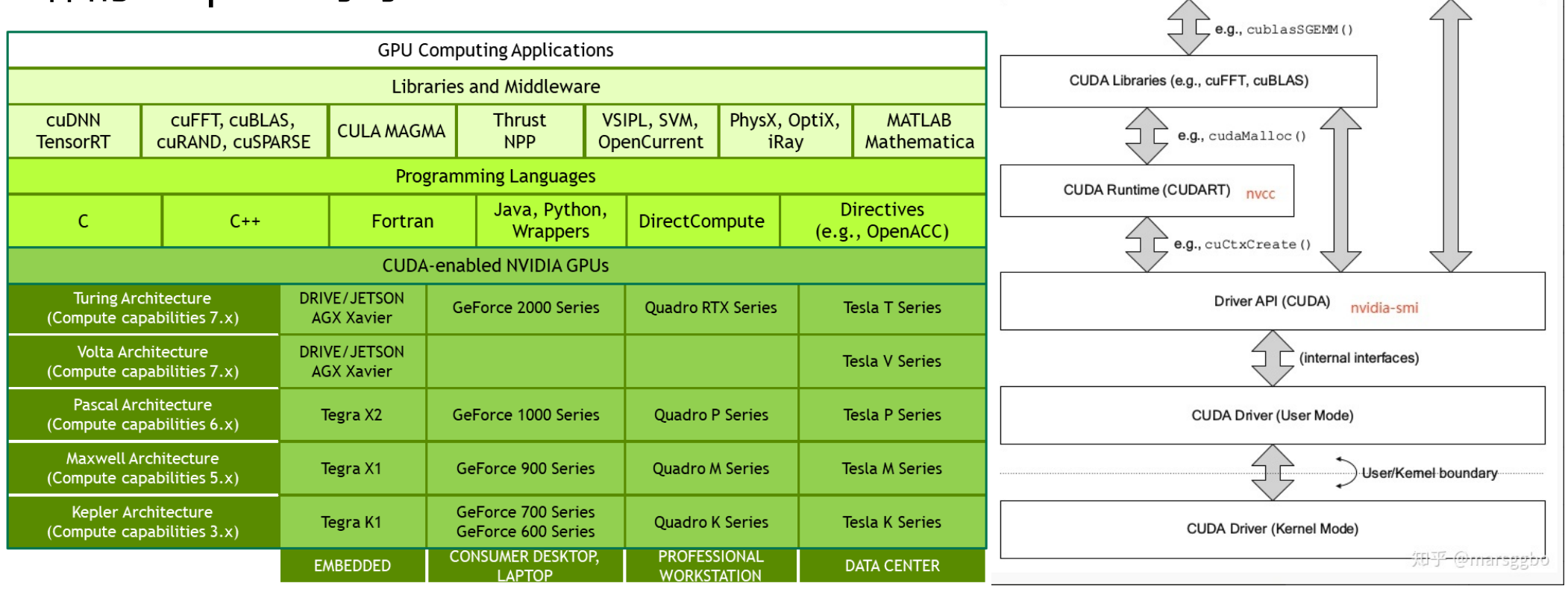

### 深度学习的环境依赖

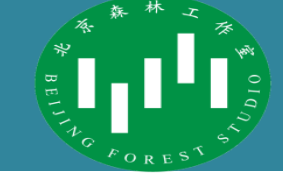

• CUDA对显卡驱动的版本依赖

| CUDA Toolkit                                      | Linux x86_64 Driver Version | Version Windows x86_64 Driver Version |  |
|---------------------------------------------------|-----------------------------|---------------------------------------|--|
| CUDA 10.1 (10.1.105 general release, and updates) | >= 418.39                   | >= 418.96                             |  |
| CUDA 10.0.130                                     | >= 410.48                   | >= 411.31                             |  |
| CUDA 9.2 (9.2.148 Update 1)                       | >= 396.37                   | >= 398.26                             |  |
| CUDA 9.2 (9.2.88)                                 | >= 396.26                   | >= 397.44                             |  |
| CUDA 9.1 (9.1.85)                                 | >= 390.46                   | >= 391.29                             |  |
| CUDA 9.0 (9.0.76)                                 | >= 384.81                   | >= 385.54                             |  |
| CUDA 8.0 (8.0.61 GA2)                             | >= 375.26                   | >= 376.51                             |  |
| CUDA 8.0 (8.0.44)                                 | >= 367.48                   | >= 369.30                             |  |
| CUDA 7.5 (7.5.16)                                 | >= 352.31                   | >= 353.66                             |  |
| CUDA 7.0 (7.0.28)                                 | >= 346.46                   | >= 347.62                             |  |

## 深度学习的环境依赖

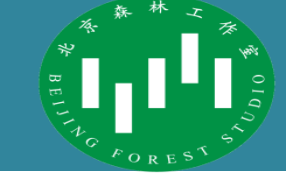

• TensorFlow的版本依赖

| 版本                    | <b>Python</b> 版本 | 编译器       | 编译工具         | cuDNN | CUDA |
|-----------------------|------------------|-----------|--------------|-------|------|
| tensorflow-2.0.0      | 2.7、3.3-3.6      | GCC 7.3.1 | Bazel 0.26.1 | 7.4   | 10   |
| tensorflow_gpu-1.13.0 | 2.7、3.3-3.6      | GCC 4.8   | Bazel 0.19.2 | 7.4   | 10   |
| tensorflow_gpu-1.12.0 | 2.7、3.3-3.6      | GCC 4.8   | Bazel 0.15.0 | 7     | 9    |
| tensorflow_gpu-1.11.0 | 2.7、3.3-3.6      | GCC 4.8   | Bazel 0.15.0 | 7     | 9    |
| tensorflow_gpu-1.10.0 | 2.7、3.3-3.6      | GCC 4.8   | Bazel 0.15.0 | 7     | 9    |
| tensorflow_gpu-1.9.0  | 2.7、3.3-3.6      | GCC 4.8   | Bazel 0.11.0 | 7     | 9    |
| tensorflow_gpu-1.8.0  | 2.7、3.3-3.6      | GCC 4.8   | Bazel 0.10.0 | 7     | 9    |
| tensorflow_gpu-1.7.0  | 2.7、3.3-3.6      | GCC 4.8   | Bazel 0.9.0  | 7     | 9    |
| tensorflow_gpu-1.6.0  | 2.7、3.3-3.6      | GCC 4.8   | Bazel 0.9.0  | 7     | 9    |
| tensorflow_gpu-1.5.0  | 2.7、3.3-3.6      | GCC 4.8   | Bazel 0.8.0  | 7     | 9    |
| tensorflow_gpu-1.4.0  | 2.7、3.3-3.6      | GCC 4.8   | Bazel 0.5.4  | 6     | 8    |
| tensorflow_gpu-1.3.0  | 2.7、3.3-3.6      | GCC 4.8   | Bazel 0.4.5  | 6     | 8    |
| tensorflow_gpu-1.2.0  | 2.7、3.3-3.6      | GCC 4.8   | Bazel 0.4.5  | 5.1   | 8    |
| tensorflow_gpu-1.1.0  | 2.7、3.3-3.6      | GCC 4.8   | Bazel 0.4.2  | 5.1   | 8    |
| tensorflow_gpu-1.0.0  | 2.7、3.3-3.6      | GCC 4.8   | Bazel 0.4.2  | 5.1   | 8    |

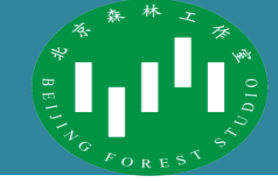

- 向管理员申请个人容器,考虑是否需要预装应用程序
  - 目前存在的预装环境为tensorflow-1.12, python-34, cuda-9.0, cudnn-7.3.1
- 获得容器信息
  - 服务器IP地址 (如: 10.15.9.70),端口 (如: 3011),用户名,密码
- 利用ssh客户端访问容器

bfs@ubuntu:~\$ ssh bfs@10.15.8.75 -p 3018
The authenticity of host '[10.15.8.75]:3018 ([10.15.8.75]:3018)' can't be established.
ECDSA key fingerprint is SHA256:2D+epg71b/dGJ0hs6PmujUe49b6jyUXd10RB7Edpbuo.
Are you sure you want to continue connecting (yes/no)? yes
Warning: Permanently added '[10.15.8.75]:3018' (ECDSA) to the list of known hosts.
bfs@10.15.8.75's password:
Welcome to Ubuntu 16.04.4 LTS (GNU/Linux 4.4.0-124-generic x86\_64)
\* Documentation: https://help.ubuntu.com
\* Management: https://landscape.canonical.com

\* Support: https://ubuntu.com/advantage Last login: Sun Feb 23 02:58:18 2020 from 10.15.9.4

bfs@ypy:~\$

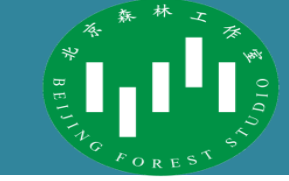

- 注意事项
  - 1. 安装 CUDA 前,请严格按照<u>官网</u>教程验证环境,需自行安装所需 CUDA 版本 对应支持的 g++,若 CUDA 选用版本较新且支持最新版的 g++,则可使用 'sudo apt install build-essential gcc-multilib dkms' 安装各支持库。 注意,kernel headers and development packages 已预先安装完毕
  - 2. 如前所述,LXC容器将会共用主机显卡驱动,目前版本为390.48,故在安装
     CUDA 时,务必阻止其自动安装其他版本的驱动程序,以.run 文件安装 CUDA
     为例,第一个选项
    - Install NVIDIA Accelerated Graphics Driver for Linux-x86\_64 387.26?
       (y)es/(n)o/(q)uit: n
    - 应选择no

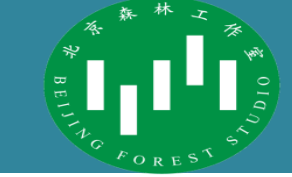

- 注意事项
  - 3. 受容器配置限制,目前容器内无法访问 IPv6,意味着 'apt' 等命令将无法解析 IPv6 源,故在下载、更新资源时,可能需登陆校园网账号(北理源一般无需登录)。登陆脚本已预先存储在 bfs 账号根目录下,使用命令为
    - ./connect 上网账号 密码
  - 4. 容器只桥接于服务器的外网网卡(10.15.网段),故在机房断电后,访问地址可
     能变更,到时管理员将统一通知
  - 5. 容器内的 apt 源已更新为北理源,但个人在使用 conda 等服务时请及时更换源

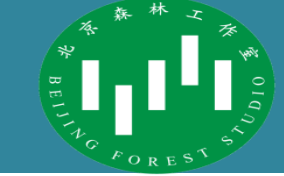

- 注意事项
  - 6. CUDA、CUDNN、Anaconda可直接取用
    - •如需使用列表中的安装包,可直接联系管理员本机复制
    - GPU 服务器(10.15.8.75)中,预先存放有
      - 1. cuda\_9.0.176\_384.81\_linux.run
      - 2. cudnn-9.0-linux-x64-v7.3.1.20.tgz
      - 3. Anaconda3-5.1.0-Linux-x86\_64.sh
  - 7.常用的远程文件传输命令scp, 能实现基于ssh的文件安全传输

bfs@ubuntu:~\$ scp Installer/\* bfs@10.0.3.118:

bfs@10.0.3.118's password: Anaconda3-5.1.0-Linux-x86\_64.sh cuda\_9.0.176\_384.81\_linux.run cudnn-9.0-linux-x64-v7.1.tgz cudnn-9.0-linux-x64-v7.3.1.20.tgz NVIDIA-Linux-x86\_64-390.48.run bfs@ubuntu:~\$

| 100% | 551MB  | 183.7MB/s | 00:03 |
|------|--------|-----------|-------|
| 100% | 1567MB | 120.6MB/s | 00:13 |
| 100% | 388MB  | 193.9MB/s | 00:02 |
| 100% | 345MB  | 115.0MB/s | 00:03 |
| 100% | 78MB   | 77.6MB/s  | 00:00 |

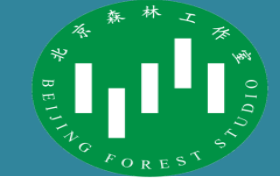

- GPU 支持的 Tensorflow 安装教程
- 1. CUDA 安装
  - 安装包(https://developer.nvidia.com/cuda-downloads)
  - 教程(https://docs.nvidia.com/cuda/cuda-installation-guidelinux/index.html#pre-installation-actions)
  - Cuda 安装方法(快,稳,建议):
    - sudo apt update
    - •bfs@ypy:~\$ sudo apt install build-essential gcc-multilib dkms

sudo sh cuda 9.0.176 384.81 linux.run
 Need to get 2,142 kB/64.5 MB of archives.
 After this operation, 245 MB of additional disk space will be used.
 Do you want to continue? [Y/n] y

bfs@ypy:~\$ sudo sh cuda\_9.0.176\_384.81\_linux.run

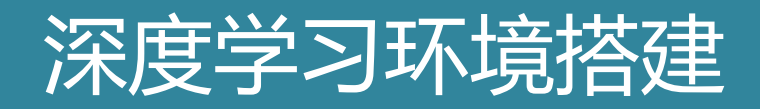

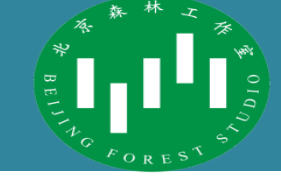

| 阅读license时, 执                                                                                                    | 安`q`跳至结尾                                                                                                    |
|----------------------------------------------------------------------------------------------------|----------------------------------------------------------------------------------------------------|
| <ul> <li>Windows platform:</li> <li>%ProgramFiles%\NVIDIA GPU<br/>Do you accept the previou<br/>accept/decline/quit: accept</li> </ul> | Installing the CUDA Toolkit in /usr/local/cuda-9.0<br>Missing recommended library: libGLU.so<br>Missing recommended library: libX11.so<br>Missing recommended library: libXi.so<br>Missing recommended library: libXmu.so                                                                                                    |
| <pre>Install NVIDIA Accelerate (y)es/(n)o/(q)uit: n</pre>                                                                              | Installing the CUDA Samples in /home/bfs<br>Copying samples to /home/bfs/NVIDIA_CUDA-9.0_Samples now<br>Finished copying samples.                                                                                                    |
| Install the CUDA 9.0 Tool<br>(y)es/(n)o/(q)uit: y                                                                                      | ======================================                                                                                                    |
| Enter Toolkit Location<br>[ default is /usr/local/                                                                                     | Driver: Not Selected<br>Toolkit: Installed in /usr/local/cuda-9.0                                                                                                    |
| Do you want to install a<br>•(y)es/(n)o/(q)uit: y                                                                                      | Samples: Installed in /home/bfs, but missing recommended libraries Please make sure that PATH includes (usp/local (auda 2.0)/bip                                                                                                    |
| <pre>Install the CUDA 9.0 Samp (y)es/(n)o/(q)uit: y</pre>                                                                              | - LD_LIBRARY_PATH includes /usr/local/cuda-9.0/lib64, or, add /usr/local/cuda-9.0/lib64 to /etc/ld.so.co<br>nf and run ldconfig as root                                                                                                    |
| Enter CUDA Samples Locati                                                                                                    | To uninstall the CUDA Toolkit, run the uninstall script in /usr/local/cuda-9.0/bin                                                                                                    |
| •<br>Installing the CUDA Tool                                                                                                    | Please see CUDA_Installation_Guide_Linux.pdf in /usr/local/cuda-9.0/doc/pdf for detailed information on set<br>ting up CUDA.                                                                                                    |
| <ul> <li>Install the CUDA 9.0 S</li> <li>(y)es/(n)o/(q)uit: y</li> </ul>                                                               | <pre>***WARNING: Incomplete installation! This installation did not install the CUDA Driver. A driver of version at least 384.00 is required for CUDA 9.0 functionality to work. To install the driver using this installer, run the following command, replacing <cudainstaller> with the n ame of this run file:     sudo <cudainstaller>.run -silent -driver</cudainstaller></cudainstaller></pre> |
| Enter CUDA Samples                                                                                                    | Logfile is /tmp/cuda_install_1643.log<br>bfs@vpv:~\$                                                                                                    |
| • [ default is /home/bfs                                                                                                    | ]:                                                                                                    |

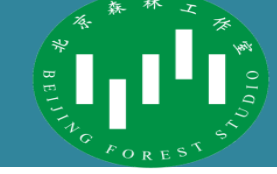

### - 验证

#### etected 1 CUDA Capable device(s)

- cd NV
- make
- cd ./b
- ./devi
- 结果中显

| Device 0: "GeForce GTX 1080 Ti"                           |                                                             |
|-----------------------------------------------------------|-------------------------------------------------------------|
| CUDA Driver Version / Runtime Version                     | 9.1 / 9.0                                                   |
| CUDA Capability Major/Minor version number:               | 6.1                                                         |
| Total amount of global memory:                            | 111/8 MBytes (11/21506816 bytes)                            |
| (28) Multiprocessors, (128) CUDA Cores/MP:                | 3584 CUDA Cores                                             |
| GPU Max Clock rate:                                       | 1633 MHz (1.63 GHz)                                         |
| Memory Clock rate:                                        | 5505 Mhz                                                    |
| Memory Bus Width:                                         | 352-bit                                                     |
| L2 Cache Size:                                            | 2883584 bytes                                               |
| Maximum Texture Dimension Size (x,y,z)                    | 1D=(131072), 2D=(131072, 65536), 3D=(16384, 16384, 16384    |
| Maximum Layered 1D Texture Size, (num) layers             | 1D=(32768), 2048 layers                                     |
| Maximum Layered 2D Texture Size, (num) layers             | 2D=(32768, 32768), 2048 layers                              |
| Total amount of constant memory:                          | 65536 bytes                                                 |
| Total amount of shared memory per block:                  | 49152 bytes                                                 |
| Total number of registers available per block:            | 65536                                                       |
| Warp size:                                                | 32                                                          |
| Maximum number of threads per multiprocessor:             | 2048                                                        |
| Maximum number of threads per block:                      | 1024                                                        |
| Max dimension size of a thread block (x,y,z):             | (1024, 1024, 64)                                            |
| Max dimension size of a grid size (x,y,z):                | (2147483647, 65535, 65535)                                  |
| Maximum memory pitch:                                     | 2147483647 bytes                                            |
| Texture alignment:                                        | 512 bytes                                                   |
| Concurrent copy and kernel execution:                     | Yes with 2 copy engine(s)                                   |
| Run time limit on kernels:                                | No                                                          |
| Integrated GPU sharing Host Memory:                       | No                                                          |
| Support host page-locked memory mapping:                  | Yes                                                         |
| Alignment requirement for Surfaces:                       | Yes                                                         |
| Device has ECC support:                                   | Disabled                                                    |
| Device supports Unified Addressing (UVA):                 | Yes                                                         |
| Supports Cooperative Kernel Launch:                       | Yes                                                         |
| Supports MultiDevice Co-op Kernel Launch:                 | Yes                                                         |
| Device PCI Domain ID / Bus ID / location ID:              | 0 / 4 / 0                                                   |
| Compute Mode:                                             |                                                             |
| <pre>&lt; Default (multiple host threads can use ::</pre> | <pre>cudaSetDevice() with device simultaneously) &gt;</pre> |
|                                                           |                                                             |
| deviceQuery, CUDA Driver = CUDART, CUDA Driver V          | ersion = 9.1, CUDA Runtime Version = 9.0, NumDevs = 1       |
|                                                           |                                                             |

bfs@ypy:~/NVIDIA\_CUDA-9.0\_Samples/bin/x86\_64/l<u>inux/release</u>

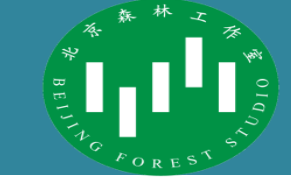

• 2. CUDNN 安装

### 

- Cd bfs@ypy:~\$ tar -xzvf cudnn-9.0-linux-x64-v7.3.1.20.tgz cuda/include/cudnn.h
- tar -xzvf cuc<sup>cuda/NVIDIA\_SLA\_cuDNN\_Support.txt</sup>
  - cuda/lib64/libcudnn.so
- sudo cp cuc<sup>cuda/lib64/libcudnn.so.7</sup>
  - cuda/lib64/libcudnn.so.7.3.1
- SUGO CD CUCcuda/lib64/libcudnn\_static.a
- sudo chmod bfs@ypy:~\$ sudo cp cuda/include/cudnn.h /usr/local/cuda/include
   本加环境变量 bfs@ypy:~\$ sudo cp cuda/lib64/libcudnn\* /usr/local/cuda/lib64
   bfs@ypy:~\$ sudo chmod a+r /usr/local/cuda/include/cudnn.h
   bfs@ypy:~\$ nano .bashrc
  - nano .bashrc
  - # added by Anaconda3 installer export PATH="/home/bfs/anaconda3/bin:\$PATH"
  - export LD\_LIBRARY\_PATH=\$LD\_LIBRARY\_PATH:/usr/local/cuda/extras/CUPTI/lib64
    export LD\_LIBRARY\_PATH=\$LD\_LIBRARY\_PATH:/usr/local/cuda/lib64

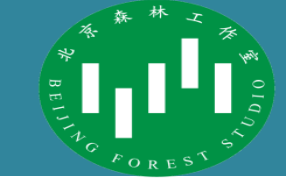

- 3. Tensorflow 安装
  - 教程官网
    - 不同 python 版本的 tf <u>路径</u>
  - **注意**: 官网中, 中文版要老于英文版! 尽量看英文版教程! *请尽量阅读一手资料*
  - #更改pip源
  - mkdir ~/.pip
  - nano ~/.pip/pip.conf
  - #添加以下内容
  - [global]

[global]
trusted-host = mirrors.aliyun.com
index-url = https://mirrors.aliyun.com/pypi/simple

- trusted-host = mirrors.aliyun.com
- index-url = https://mirrors.aliyun.com/pypi/simple
- #保存并退出

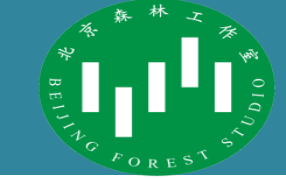

- 3.Tensorflow 安装
  - # 创建一个名为 tensorflow 的 python3.4 虚拟环境
  - conda create -n tensorflow pip python=3.4

bfs@ypy:~\$ conda create -n tensorflow pip python=3.4
Solving environment: |

- # 激活虚拟环境, 即之后的安装操作, 均会将库安装到此虚拟环境内
- source activate tensorflow
- (tensorflow) bfs@ypy:~\$ source activate tensorflow
   (tensorflow) bfs@ypy:~\$ pip install --upgrade pip
   Looking in indexes: https://mirrors.aliyun.com/pypi/simple
- # 更新 pip
- pip install --upgrade pip
- # 对应 python 版本的最新版 GPU 支持 tf 库
- pip install tensorflow-gpu==1.12

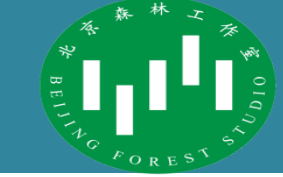

- 测试
  - 从 shell 中调用 Python,如下所示:
    - (tensorflow)\$ python

| _ 在 Python                     | (tensorflow) bfs@ypy:~\$ python                                                                                                    |
|--------------------------------|----------------------------------------------------------------------------------------------------|
|                                | Figure 5.4.5 [Continuum Analytics, Inc.] (default, Jul 2 2016, 17:47:47)<br>FGCC 4.4 7 20120313 (Red Hat 4.4.7-1)] on linux                                                                               |
| import                         | Type "help", "copyright", "credits" or "license" for more information.                                                                                                    |
| • import                       | >>> import tensorflow as tf                                                                                                    |
|                                | <pre>&gt;&gt;&gt; hello = tf.constant('Hello, TensorFlow!') &gt;&gt;&gt; sess = tf Session()</pre>                                                                                                    |
| <ul> <li>hello =</li> </ul>    | 2020-02-23 04:16:04.280564: I tensorflow/core/platform/cpu feature guard.cc:1417 Your CPU supports instruct                                                                                               |
|                                | ions that this TensorFlow binary was not compiled to use: AVX2 FMA                                                                                                    |
| <ul> <li>Sess = 1</li> </ul>   | 2020-02-23 04:16:05.866605: I tensorflow/core/common_runtime/gpu/gpu_device.cc:1432] Found device 0 with pr                                                                                               |
| 0000                           | opertles:<br>name: GeForce GTX 1080 Ti major: 6 minor: 1 memoryClockRate(GHz): 1 6325                                                                                                    |
| <ul> <li>nrint(set)</li> </ul> | pciBusID: 0000:04:00.0                                                                                                    |
| <sup>s</sup> princise          | totalMemory: 10.92GiB freeMemory: 10.76GiB                                                                                                    |
| ᇑᇚᅎᄻ                           | 2020-02-23 04:16:05.866680: I tensorflow/core/common_runtime/gpu/gpu_device.cc:1511] Adding visible gpu dev                                                                                               |
| - 如朱杀犹制                        | 2020-02-23 04:16:06.183112: I tensorflow/core/common runtime/apu/apu device.cc:9827 Device interconnect Str                                                                                               |
|                                | eamExecutor with strength 1 edge matrix:                                                                                                    |
| <ul> <li>b'Hello</li> </ul>    | 2020-02-23 04:16:06.183163: I tensorflow/core/common_runtime/gpu/gpu_device.cc:988] 0                                                                                                    |
|                                | 2020-02-23 04:16:06.1831/1: I tensorilow/core/common_runtime/gpu/gpu_device.cc:1001] 0: N<br>2020-02-23 04:16:06 183502: I tensorilow/core/common_runtime/gpu/gpu_device_cc:1115] Created Tensorilow devi |
|                                | ice (/job:localhost/replica:0/task:0/device:GPU:0 with 10405 MB memory) -> physical GPU (device: 0, name: G                                                                                               |
|                                | eForce GTX 1080 Ti, pci bus id: 0000:04:00.0, compute capability: 6.1)                                                                                                    |
|                                | >>> print(sess.run(hello))                                                                                                    |
|                                | >>>                                                                                                    |
|                                | >>>                                                                                                    |

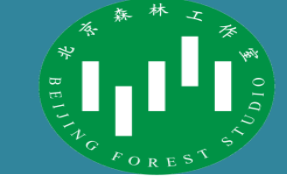

- Jupyter Notebook 安装
  - 配置jupyter notebook服务端,以实现在本机浏览器中访问容器 python 调试界
     面,方便代码编写,同时支持虚拟环境
  - 1. 基本环境需求 (done)
    - tmux (若无, sudo apt install tmux)
    - anaconda中自带notebook, 故只需进一步配置即可
  - 2. 新建notebook配置文件 (done)
    - jupyter notebook --generate-config

- c.NotebookApp.ip = '0.0.0.0' (done)
- c.NotebookApp.open\_browser = False (done)
- c.NotebookApp.port = 8888

(tensorflow) bfs@ypy:~\$ tmux

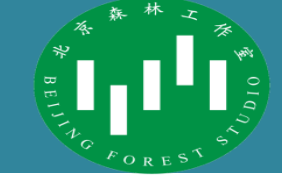

- Jupyter Notebook 安装
  - 4. 设置密码(为避免遗忘,建议为 isc123)
    - bfs@ypy:~\$ jupyter notebook password
      Enter password:
  - Verify password: [NotebookPasswordApp] Wrote hashed password to /home/bfs/.jupyter/jupyter\_notebook\_config.json bfs@ypy:~\$ hfacurrus & conde install who conde
    - bfs@ypy:~\$ conda install nb\_conda
  - Fetching package metadata ...
    - source activate 虚拟环境名称
  - 7. 安装该虚拟环境的notebook支持
    - conda install ipykernel
  - 8. 新建虚拟窗口
    - tmux

- Jupyter Notebook 安装
  - 以下为虚拟窗口常用操作命令
  - #新建 session
  - tmux new -s 虚拟窗口名称
  - # 切换到指定 session
  - tmux attach -t 虚拟窗口名称
  - # 列出所有 session
  - tmux list-sessions
  - # 退出当前 session, 返回前一个 session
  - tmux detach
  - # 杀死指定 session
  - tmux kill-session -t 虚拟窗口名称

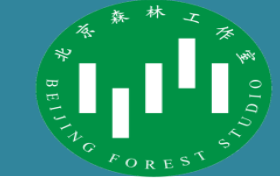

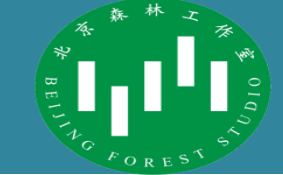

- Jupyter Notebook 安装
  - 9. 在虚拟窗口里执行notebook server

| <pre>bfs@ypy:~\$ jupyter notebook</pre> |                                                                                      |
|-----------------------------------------|--------------------------------------------------------------------------------------|
| [I 04:30:02.357 NotebookApp]            | [nb_conda_kernels] enabled, 3 kernels found                                          |
| [I 04:30:02.887 NotebookApp]            | JupyterLab beta preview extension loaded from /home/bfs/anaconda3/lib/python3.       |
| 6/site-packages/jupyterlab              |                                                                                      |
| [I 04:30:02.887 NotebookApp]            | <pre>JupyterLab application directory is /home/bfs/anaconda3/share/jupyter/lab</pre> |
| No cio_test package found.              |                                                                                      |
| [I 04:30:02.975 NotebookApp]            | [nb_anacondacloud] enabled                                                           |
| [I 04:30:02.977 NotebookApp]            | [nb_conda] enabled                                                                   |
| [I 04:30:03.006 NotebookApp]            | ✓ nbpresent HTML export ENABLED                                                      |
| [W 04:30:03.006 NotebookApp]            | X nbpresent PDF export DISABLED: No module named 'nbbrowserpdf'                      |
| [I 04:30:03.008 NotebookApp]            | Serving notebooks from local directory: /home/bfs                                    |
| [I 04:30:03.008 NotebookApp]            | 0 active kernels                                                                     |
| [I 04:30:03.008 NotebookApp]            | The Jupyter Notebook is running at:                                                  |
| [I 04:30:03.008 NotebookApp]            | http://0.0.0.8888/                                                                   |
| [I 04:30:03.008 NotebookApp]            | Use Control-C to stop this server and shut down all kernels (twice to skip con       |
| firmation).                             |                                                                                      |
| [I 04:38:43.006 NotebookApp]            | 302 GET / (10.15.9.4) 1.02ms                                                         |
|                                         |                                                                                      |

### 中逻辑不严密导致的资源未释放

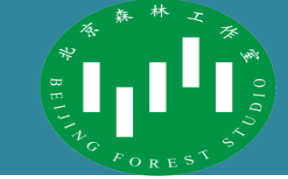

- Jupyter Notebook 安装
  - 远程访问
    - •当我们在容器中运行jupyter notebook时,需要通过容器的 8888 端口访问进行 交互,这时就可以将其映射到主机上的某个端口(如13011),从而通过该端口实 现远程访问。
    - •于是可以实现浏览器远程访问: 10.15.9.70:13011
  - 常用管理命令
    - 查看使用某端口的进程
    - lsof -i:8888
    - netstat -ap|grep 8090
    - 查看某进程占用的端口
    - netstat -nap|grep 7779

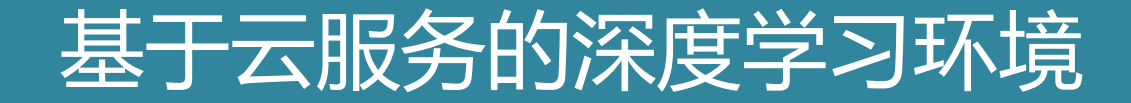

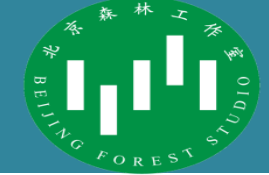

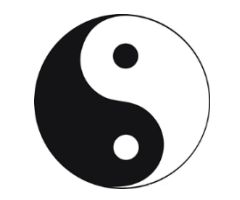

# 基于云服务的深度学习环境

### 基于云服务的深度学习环境

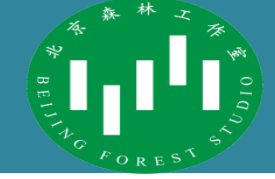

- 最小化配置基于云的深度学习环境
  - 使用预配置的基于云的深度学习环境可以快速地开始深度学习工作。以下列出一 些常用的基于云端的深度学习服务器供应商,通常可以使用预先安装了流行 ML 框架(如 TensorFlow、PyTorch 或 scikit-learn 等)的计算引擎。
  - Google Colaboratory: https://colab.research.google.com/
  - Paperspace Gradient<sup>°</sup>: https://www.paperspace.com/gradient
  - FloydHub Workspace: https://www.floydhub.com/product/build
  - Lambda GPU Cloud: https://lambdalabs.com/service/gpu-cloud
  - AWS Deep Learning AMIs: https://aws.amazon.com/machine-learning/amis/
  - GCP Deep Learning VM Images: https://cloud.google.com/deep-learning-vm

### 基于云服务的深度学习环境

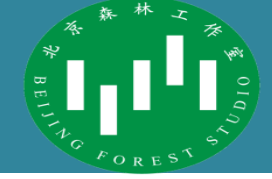

- 建立基于云端的深度学习环境
  - 如果要构建自定义的基于云端的深度学习环境,通常需要选择云供应商,然后创
     建虚拟服务器,后续的深度学习环境搭建过程基本一致。
  - 一些可供选择的云服务商
    - 利用阿里云容器服务进行深度学习模型开发和训练
    - <u>腾讯GPU 云服务器</u>
    - <u>百度GPU 云服务器</u>
    - <u>以及亚马逊的 AWS、微软的 Azure 和谷歌的 GCP等</u>

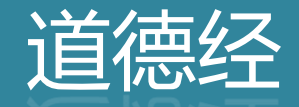

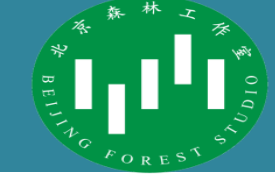

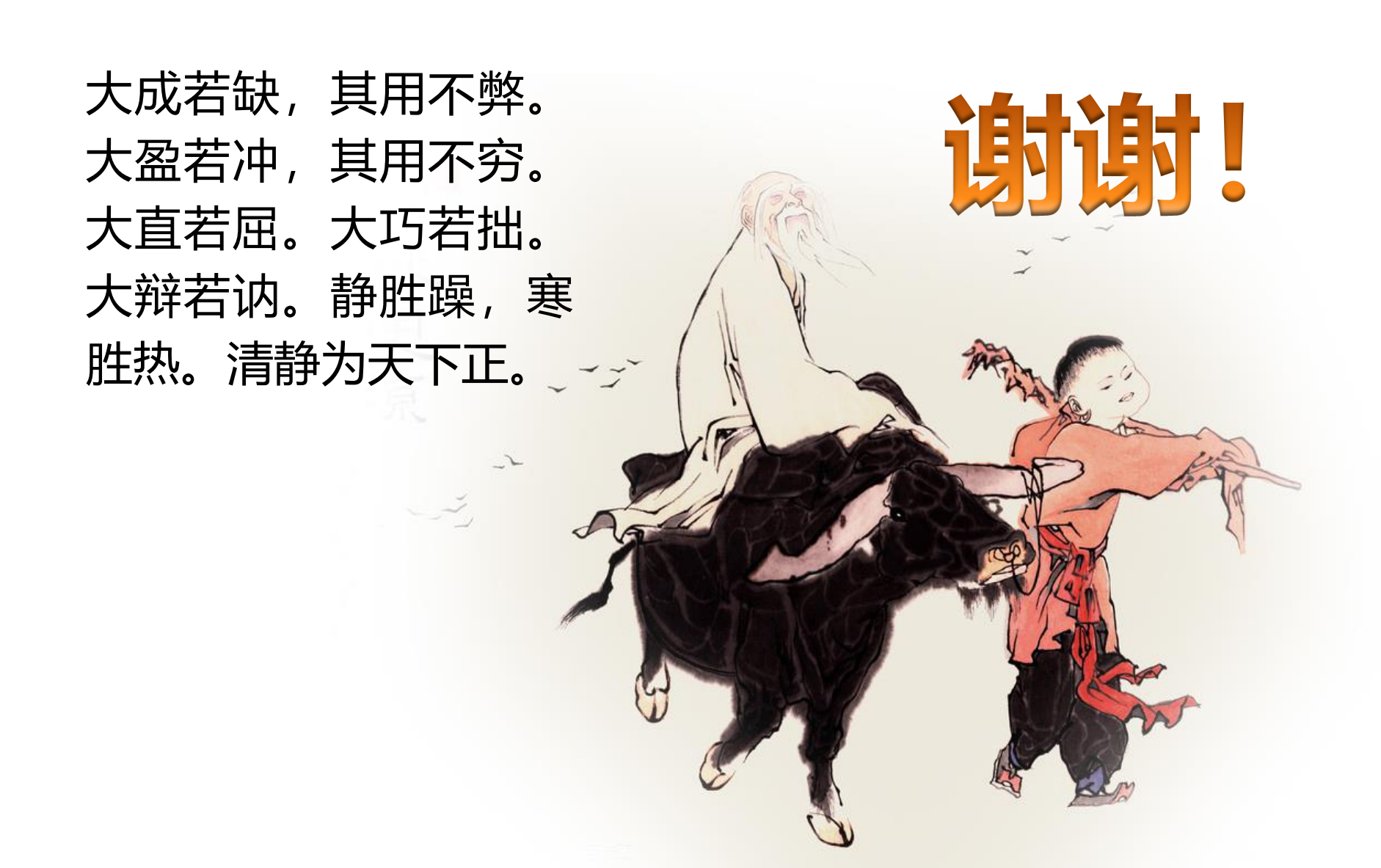